| g                                                                                                    | réer un calendr                | ier en utilisant le c                                           | adre de text  | e.                                       |
|----------------------------------------------------------------------------------------------------|--------------------------------|-----------------------------------------------------------------|---------------|------------------------------------------|
| Cu vas créer                                                                                                    | un calendrier d                | es anniversaires po                                             | ir le cours d | e Néerlandais.                           |
| 1) Il existe 2                                                                                                    | formats de pag                 | e :                                                             |               |                                          |
| portrait                                                                                                    | et par                         | ysage                                                           |               |                                          |
| Cu vas mettr                                                                                                    | e ta page au fo                | rmat portrait.                                                  |               |                                          |
|                                                                                                    |                                | 🖻 Document2 -                                                   | Microsoft W   | /ord                                     |
| Clique sur fichie<br>avec la souris et<br>en page.                                                                                                    | r. Descends<br>clique sur mise | Eichier Edition<br>Enregistrer s<br>Mise en page<br>Emprimer    | Affichage     | Insertion Forma <u>t</u>                 |
| Mise en page<br>Marges Papier<br>Marges<br>Haut : 2,5<br>Gauche : 2,5<br>Reliure : 0 c<br>Orientation<br>Orientation<br>Pages<br>Afficher plusieurs p | Disposition                    | Bas : 2,5 cm<br>Droite : 2,5 cm<br>ion de la reliure : Gauche ▼ |               | ans l'onglet marges,<br>ique sur paysage |
| Appliquer à :<br>À tout le documen                                                                                                    | t 💌                            | ОК                                                              | Annuler       |                                          |

| Date :     |    |
|------------|----|
| Informatiq | ue |

| Clique sur ob et tu obtiens la présentation en format pa          | ysage. |
|-------------------------------------------------------------------|--------|
| Document2 - Microsoft Word                                        |        |
| Briter Edition Affredage Insettion Format Quite Tableau Fengine 2 |        |
|                                                                   |        |
|                                                                   |        |

2) Cu vas maintenant introduire un cadre de texte.

| 🖻 Document2 - Microsoft               | Word                     |          |                      |                  |   |       |           |
|---------------------------------------|--------------------------|----------|----------------------|------------------|---|-------|-----------|
| Eichier Edition Affichage             | Insertion Format         | Outils   | Ta <u>b</u> leau     | Fe <u>n</u> être | 2 |       |           |
| 🗈 🚔 🔛 📭 🖪 Barre                       | es d'o <u>u</u> tils 👘 🕴 | • •      | Standard             |                  |   |       |           |
| En-tê                                 | ite et pied de page      | <b>~</b> | Mise en form         | ne               |   |       |           |
|                                       | *                        |          | Base de doni         | nées             |   |       | Clique si |
| N                                     |                          |          | Boîte à outils       | ; Contrôles      |   | /   ; | affichag  |
| 1                                     |                          |          | Cadres               |                  |   | 5     | souris su |
|                                       |                          |          | Dessin               |                  |   |       | d'outils  |
| -                                     |                          |          | Formulaires          |                  |   |       | sur dessi |
| <u> </u>                              | h                        |          | Fusion et pu         | blipostage       |   | L     |           |
| ·<br>                                 |                          | <b>~</b> | Image                |                  |   |       |           |
| -                                     |                          |          | Insertion aut        | tomatique        |   |       |           |
| ?                                     |                          |          | Mode Plan            |                  |   |       |           |
| -                                     |                          |          | Outils Web           |                  |   |       |           |
| -                                     |                          |          | Révision             |                  |   |       |           |
| 4                                     |                          |          | Statistiques         |                  |   |       |           |
| ÷                                     |                          |          | Tableaux et          | bordures         |   |       |           |
| ю<br>•                                |                          |          | Visual Basic         |                  |   |       |           |
|                                       |                          |          | Web                  |                  |   |       |           |
| <u>-</u>                              |                          |          | WordArt              |                  |   |       |           |
| 5                                     |                          | ~        | FineReader I         | Bar              |   |       |           |
| -                                     |                          |          | <u>P</u> ersonnalise | r                |   |       |           |
| 0 0 0 0 0 0 0 0 0 0 0 0 0 0 0 0 0 0 0 |                          |          |                      |                  |   |       |           |

Clique sur **affichage**, glisse ta souris sur **barre d'outils** et clique sur **dessin**.

| Date :<br>Informatique                      | Prénom :                         |                                                          |
|---------------------------------------------|----------------------------------|----------------------------------------------------------|
| Rregarde sur ton écran                      | et tu dois voir la barre d'outil | 's dessin qui s'affiche.                                 |
| Dessin                                      |                                  | ▼ X                                                      |
| De <u>s</u> sin 🔹 🔓 Formes automatiques 🔹 🗎 | 植へ ヽロロ日 🛛 4 🔅 🛽 🦻 🚨              | <mark>≬ • <u>⊿</u> • <u>A</u> • ≡ ≡ ≓ ∎ <i>[</i>]</mark> |
| Clique sur <b>zo</b>                        | ne de texte.                     |                                                          |

Con curseur se transforme en croix, clique et glisse. Duis lâche la souris. Cu

as un cadre.

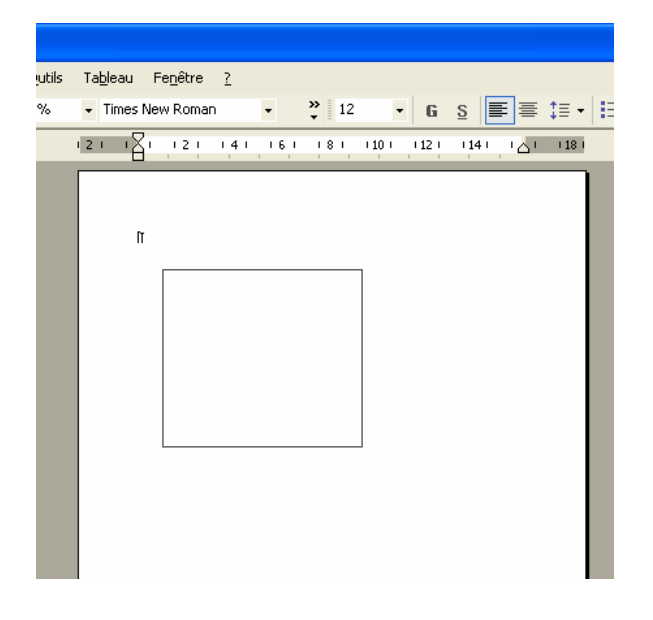

Maintenant, tu vas donner la taille de ton cadre de texte. Clique sur le bord de ta zone de texte pour la sélectionner.

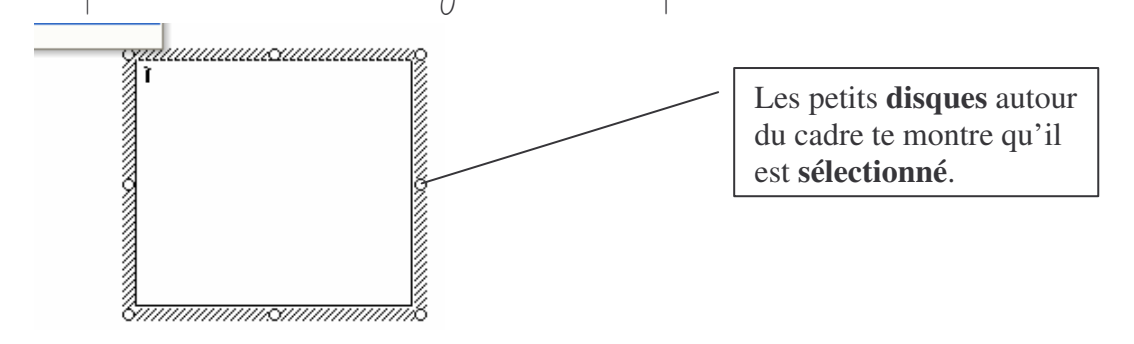

| Date :<br>Informatique                                            | Prénom :                                                                                                    | (                                               |
|-------------------------------------------------------------------|----------------------------------------------------------------------------------------------------|-------------------------------------------------|
| Document2 - Microsoft Word<br>Eichier Edition Affichage Insertion | Forma <u>t Q</u> utils Ta <u>b</u> leau Fe <u>n</u> être <u>?</u>                                               |                                                 |
| D 🛩 🖬 🔍 🚭 🖤 🛍 💅 🗠                                                 | Puces et numéros  Puces et numéros  Bordure et trame  Qrientation du texte                                      | Clique sur format<br>puis sur zone de<br>texte. |
|                                                                   | Modifier la casse                                                                                               |                                                 |
| -                                                                 | T                                                                                                    |                                                 |
|                                                                   |                                                                                                    |                                                 |
| -<br>-<br>-                                                       | ommunitation and a second second second second second second second second second second second second second s |                                                 |

La fenêtre **format de la zone de texte** s'ouvre.

-

| Format de la zone de te     | xte                         | 2 🛛           |
|-----------------------------|-----------------------------|---------------|
| Couleurs et traits Taille   | Habillage   Image   Zone de | e texte   Web |
| ⊆ouleur :                   |                             |               |
| Iransparence :              | <u> </u>                    | · +           |
| Trait                       |                             |               |
| C <u>o</u> uleur :          | <u></u>                     |               |
| Pointillés :                | Épaiss <u>e</u> ur :        | 0,75 pt       |
| Flèches                     |                             |               |
| Style de départ :           | Style d'arrivée             |               |
| Taille de dépa <u>r</u> t : | Taille <u>d</u> 'arrivée    | :             |
|                             |                             |               |
|                             |                             | OK Annuler    |

| Date :<br>Informa                                                                                        | tique                                                                                                    |                                                                                                    | Prénom :                                                                                                    |                         | $\bigcirc$                                                                                                    |
|----------------------------------------------------------------------------------------------------|----------------------------------------------------------------------------------------------------|----------------------------------------------------------------------------------------------------|----------------------------------------------------------------------------------------------------|-------------------------|----------------------------------------------------------------------------------------------------|
| Clique                                                                                                   | e sur l'onglet <b>taille</b> .                                                                                                    |                                                                                                    |                                                                                                    |                         |                                                                                                    |
|                                                                                                    | Format de la zone de texte         Couleurs et traits       Taille         Dimensionnement et rotation         Hauteur :       19,5 cm         Rotation :       0°         Échelle | Habillage   Image  <br>Largeur :                                                                                                    | Zone de texte   Web                                                                                                    | ?<br>]<br>Mets 11 cm de | largeur                                                                                                    |
| hauteur :m<br>ets 19,5 cm                                                                                | Hauteur : 100 % 🚖                                                                                                    | Largeur :<br>uteur/largeur<br>origine                                                                                                    | 100 % 🚖                                                                                                    |                         |                                                                                                    |
|                                                                                                    | Hauteur :                                                                                                    | Largeur :                                                                                                    | OK                                                                                                    | Rétablir<br>Annulei     |                                                                                                    |
| Clique<br>Format                                                                                         | e sur l'onglet <b>couleur</b><br><mark>de la zone de texte</mark>                                                                                                    | s et traits                                                                                                    |                                                                                                    | ? 🗙                     |                                                                                                    |
| Couleu<br>Remplis<br>Coule<br>Irans<br>Trait -<br>C <u>o</u> ule<br>Pointi<br>Flèches<br>Style<br>Taille | s et traits Taille Habillage                                                                                                    | Image       Zone de tex         Image       0 %         Style :       0         Épaisseur :       1         Style d'arrivée :       1         Taille d'arrivée :       1 | kte     Web       Image: Web     Image: Web       Image: Web     Image: Web       Image: Web     Ima | nuler                   | Laisse la<br>ouleur de<br>emplissage<br>lanche, la<br>ouleur du<br>rait en noir.<br>Choisis un<br><b>tyle</b> de 6<br>points. |
|                                                                                                    |                                                                                                    |                                                                                                    | 41/2 pt                                                                                                    |                         |                                                                                                    |

5 Informatique\_Zone de texte\_\_Pirotte Corinne

## Clique sur l'onglet habillage.

| ouleurs et traits | Taille           | Habillage        | sge   Zon       | e de texte       | Web           |    |                                |
|-------------------|------------------|------------------|-----------------|------------------|---------------|----|--------------------------------|
| syle d'habillage  | Encada           | é Rappro         | ché D           | errière le texte | Devant le tex | te |                                |
| lignement horizo  | ntal             |                  |                 |                  |               |    |                                |
| C Gauche          | C ⊆entré         | C <u>D</u> roite | ← <u>A</u> utre |                  |               |    |                                |
| ⊂ <u>G</u> auche  | C <u>⊂</u> entré | ← <u>D</u> roite |                 |                  |               |    | Clique sur<br>encadré. Puis ok |
| C Gauche          | C <u>⊂</u> entré | ← <u>D</u> roite | • Autre         |                  | Avar          |    | Clique sur<br>encadré. Puis ok |

## 3) Eu places ta zone de texte sur la page. Eu la copies et tu la colles.

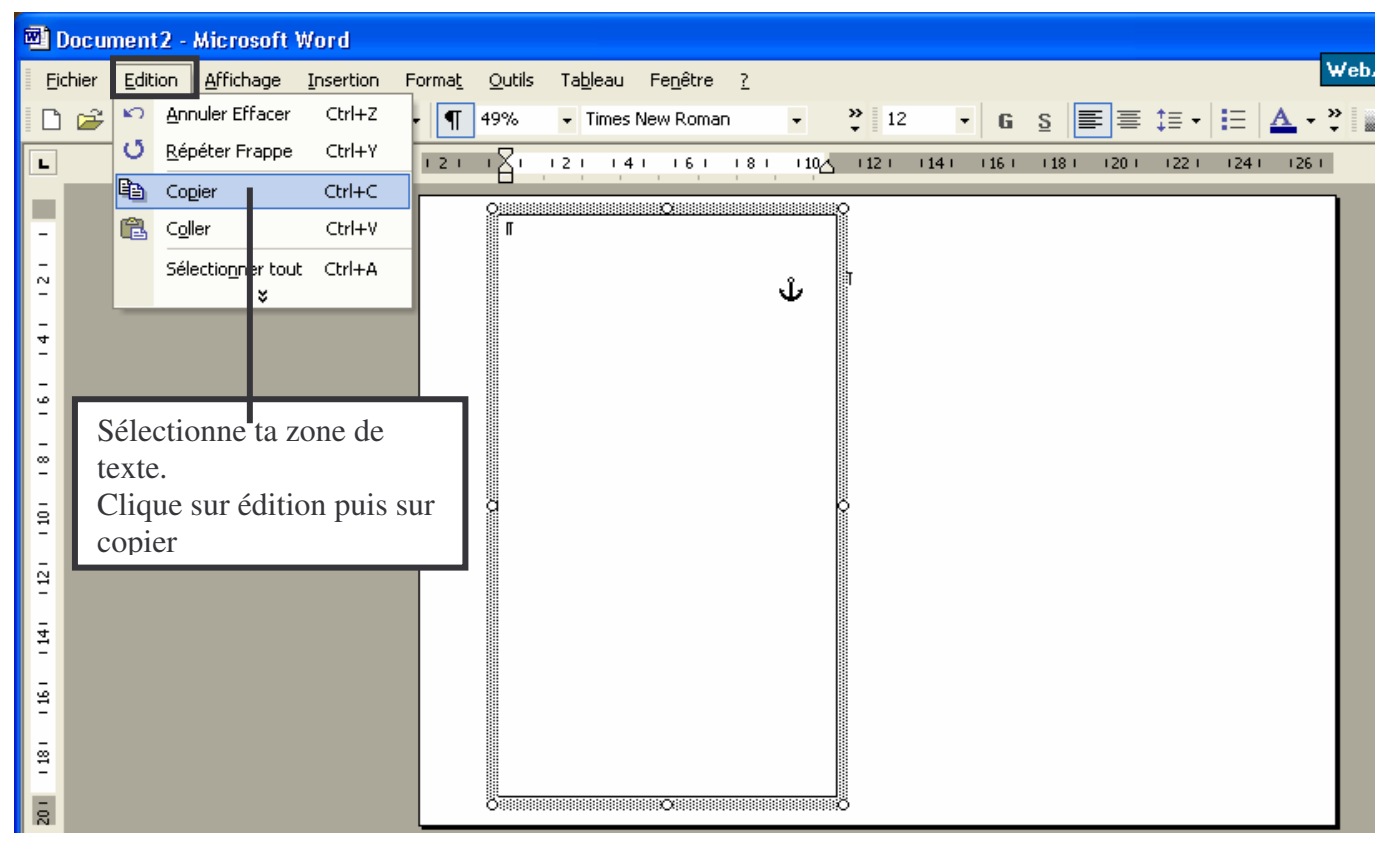

Prénom :\_\_\_\_\_

Date :\_\_\_\_\_ Informatique

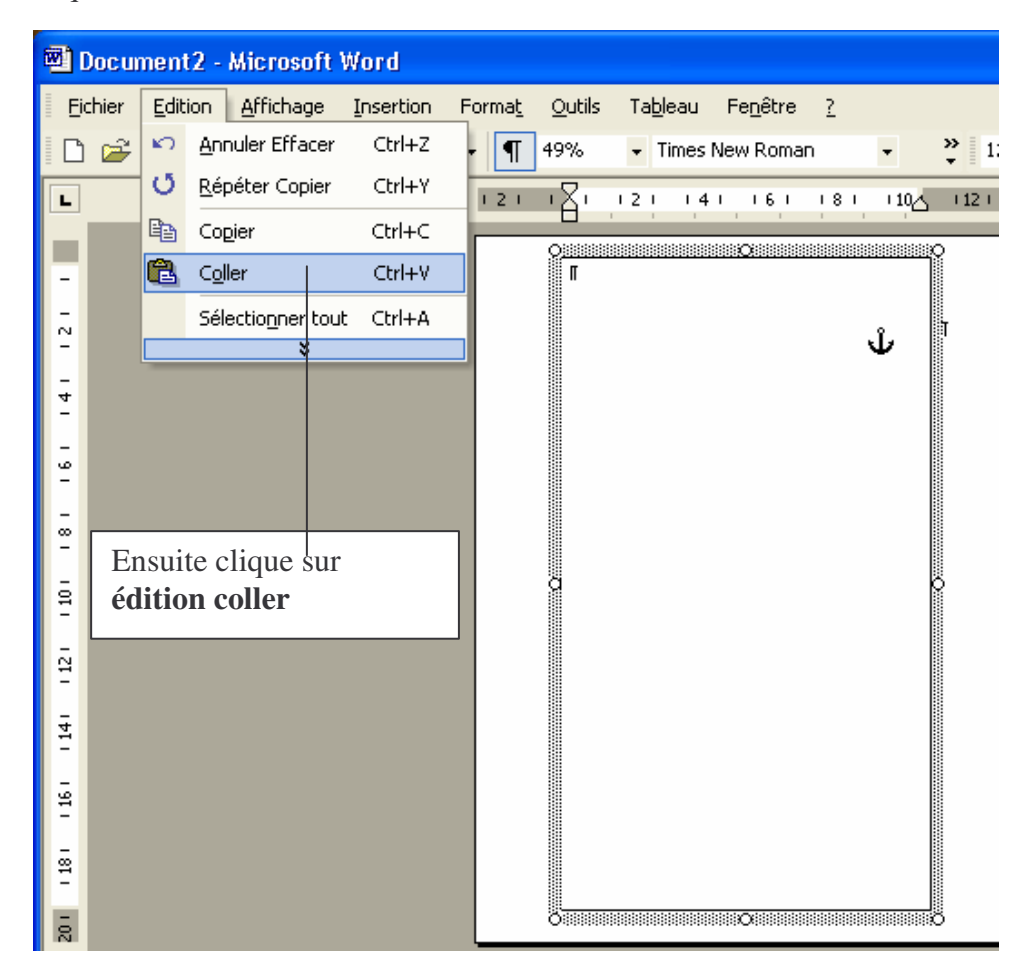

Place tes zones de texte comme ci-dessous.

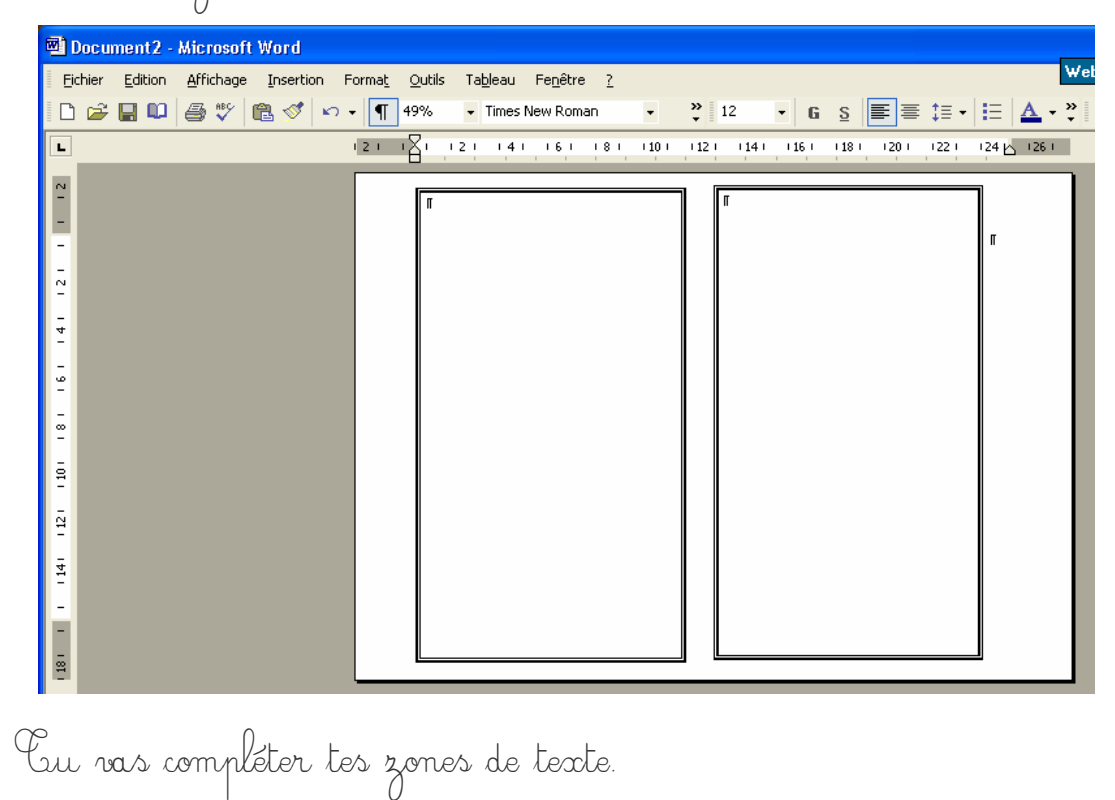

| Date  | :       |
|-------|---------|
| Infor | matique |

Prénom :\_\_\_\_\_

| ur écrire dans la zone de texte tu                                              | places la souris à l'intérieur et tu |  |  |
|---------------------------------------------------------------------------------|--------------------------------------|--|--|
| 0                                                                               |                                      |  |  |
| LES.                                                                            |                                      |  |  |
| 0.00                                                                            | 0                                    |  |  |
| isis la nolice Times new roman                                                  | 18 nour le titre                     |  |  |
|                                                                                 |                                      |  |  |
| Times new roman 1                                                               | 6 noun los mais at los shills as     |  |  |
| Times new tomail T                                                              | O flow les mors et les childres      |  |  |
| ಕೆಲುಕೆ ಸಾರೋಶಿಸಲ್ ಎಳೆದಿ ಹೇಗೂ ಮಾಡಿದಾಡಿ ಎಳೆ ಎಲೆ ಎಲೆ ಎಲೆ ಎಲೆ ಎಲೆ ಎಲೆ ಎಲೆ ಎಲೆ ಎಲೆ ಎಲ |                                      |  |  |
| VERJAARDAGSKALENDER                                                             |                                      |  |  |
| CALENDRIER D'ANNIVERSAIRES                                                      | VERJAARDAGSKALENDER                  |  |  |
|                                                                                 | CALENDRIER D'ANNIVERSAIRES           |  |  |
| Januari—Janvier                                                                 | Fabruari Fávriar                     |  |  |
|                                                                                 | 2 Februari – Fevriei                 |  |  |
|                                                                                 |                                      |  |  |
|                                                                                 | 2                                    |  |  |
| ·····                                                                           | 2                                    |  |  |
| ······                                                                          | · J.                                 |  |  |
| ···· ··· · · · · · · · · · · · · · · ·                                          | ς 4                                  |  |  |
|                                                                                 |                                      |  |  |
| ···· ··· · · · · · · · · · · · · · · ·                                          | 7                                    |  |  |
| ···· · · · · · · · · · · · · · · · · ·                                          | 8                                    |  |  |
|                                                                                 | . 9                                  |  |  |
| )                                                                               | 10                                   |  |  |
| · · · · · · · · · · · · · · · · · · ·                                           | . 10                                 |  |  |
| 2                                                                               | . 12                                 |  |  |
| <b>3</b>                                                                        | 13                                   |  |  |
|                                                                                 | 14                                   |  |  |
| <b>2</b>                                                                        | 15                                   |  |  |
| <b>5</b> ,                                                                      | 16                                   |  |  |
| (                                                                               | 17                                   |  |  |
| 5                                                                               | 18                                   |  |  |
| J                                                                               | 19                                   |  |  |
| J                                                                               | 20                                   |  |  |
| 1                                                                               | 21                                   |  |  |
| 2                                                                               | · 22                                 |  |  |
| J                                                                               | 23                                   |  |  |
| 4 1                                                                             | 24                                   |  |  |
| 9                                                                               | 25                                   |  |  |
| 7                                                                               | <sup>*</sup> 26                      |  |  |
| A                                                                               | <b>27</b>                            |  |  |
| 0                                                                               | <b>28</b>                            |  |  |
| J                                                                               | <b>* 29</b>                          |  |  |
| U                                                                               |                                      |  |  |
| - · · · · · · · · · · · · · · · · · · ·                                         |                                      |  |  |